## **CompuLEAD Data Import Instructions:** Change Upper Case to Title Case

To change Upper Case to Title Case your data must be in Excel .txt format. Click here to convert to .txt

Start Word

Click File

Click Open

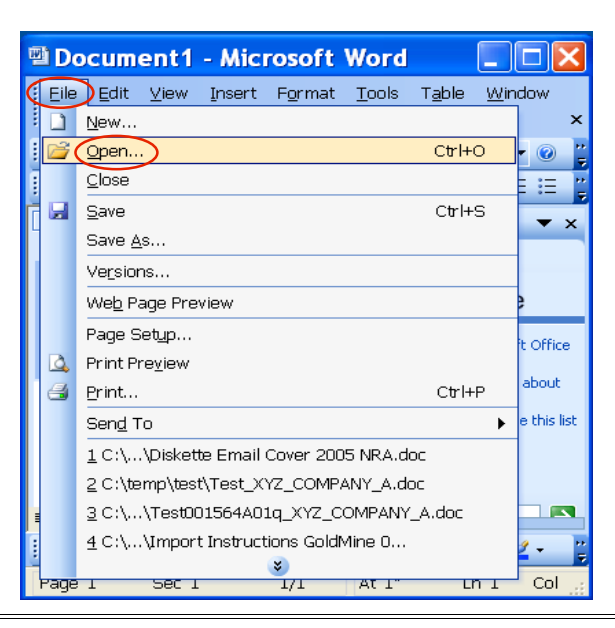

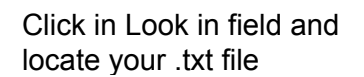

Files of type "All Files (\*.\*)" Click Open

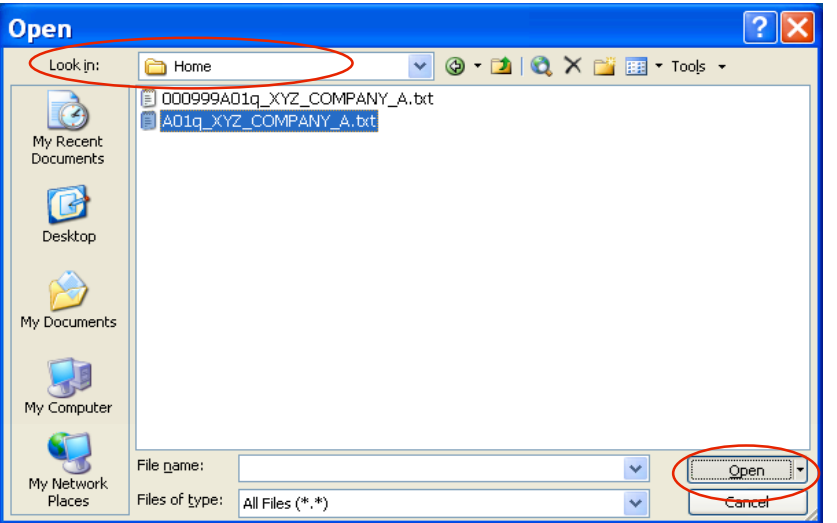

|                  | 🖻 A01q_XYZ_COMPANY_A.txt - Microsoft Word 📃 🗖 🔀                                                              |
|------------------|----------------------------------------------------------------------------------------------------|
| Click Edit       | Eile Edit View Insert Format Tools Table Window Help ×                                                       |
|                  | j 🗋 🙋 🕹 Cut Ctrl+X 🛛 🗈 🖹 🝼 🔊 - 🔍 - 😒 🞲 🎟 📷   100% 🕒 🥑 🦉                                                      |
|                  | Courie Copy Ctrl+C I U   E = = = = t= +   t= t=   H + ♥Z + A* A*                                             |
|                  | Office Clipboard                                                                                             |
|                  |                                                                                                    |
| Click Select All |                                                                                                    |
|                  |                                                                                                    |
|                  |                                                                                                    |
|                  | . First Name Last Name Address City ST ZIP                                                                   |
|                  | - FRED ALLEN 1170 NORTHPOINT BLVD. SOUTH WAUKEGAN IL 60085<br>- JACK PAVLO 4723 OAK FAIR BLVD TAMPA FL 33610 |
|                  | ANDREW GALAMBOS 55 COMMERCE DR HAUPPAUGE NY 11788                                                            |
|                  | - STEVE BERNSTEIN 1705 HEREFORD ROAD HEWLETT NY 11557                                                        |
|                  | IRA SMITH PO BOX 557 BRISTOL PA 19007<br>FRANK LINDSAY 469 NORTH HARRISON STREET PRINCETON NJ ∓              |
|                  |                                                                                                    |
|                  | i Draw • 👌   AutoShapes • 🔪 🌂 🖸 🔿 🔤 🐗 🛟 📓 🖓 • 🚄 • 📥 • 〓 蒜 🔍 🍟                                                |
|                  | Page 1 Sec 1 1/2 At 1" Ln 1 Col 1 REC TRK EXT OVR                                                            |

# Click Format on the menu bar

Click Change Case...

| 🖻 A01q_XYZ_COMPANY_A.txt - Microsoft Word 📃 🗖 🔀                                         |                                                                                                    |  |  |  |  |  |
|-----------------------------------------------------------------------------------------|----------------------------------------------------------------------------------------------------|--|--|--|--|--|
| Eile Edit ⊻iew Insert                                                                   | Format Tools Table Window Help Type a question for help 🔻 🗙                                                                                                    |  |  |  |  |  |
|                                                                                         | A Eont   Baragraph Borders and Shading   Change Case Insert Text Box   Insert Text Box Insert Text Box                                                                                                    |  |  |  |  |  |
| First Name<br>FRED ALLEN<br>JACK PAVLO<br>ANDREW<br>CURTIS<br>STEVE BERNST<br>IRA SMITH | Last Name Address City ST 2IP<br>1170 NORTHPOINT BLVD. SOUTH WAUKEGAN IL 60085<br>1723 OAK FAIR BLVD TAMPA FL 33610<br>GALAMBOS 55 COMMERCE DR HAUPPAUGE NY 11788<br>DAMO 383 CHURCH RD. MOUNT LAUKEL NJ 08054<br>EIN 1705 HEREFORD ROAD HEWLETT NY 11557<br>PO BOX 557 BRISTOL PA 19007 |  |  |  |  |  |
| Page 1 Sec 1                                                                            |                                                                                                    |  |  |  |  |  |

| Change Case 🛛 🔀  |
|------------------|
| ○ Sentence case. |
| 🔘 ļowercase      |
| O UPPERCASE      |
| Title Case       |
| O tOGGLE cASE    |
| OK Cancel        |

Click Title Case

Click OK

### Click File

Click Save As...

| 1      | A            | D1q_XYZ_COMPANY_A.txt - Micros                 | oft Word 📃 🗖 🔀                                           |  |  |  |  |
|--------|--------------|------------------------------------------------|----------------------------------------------------------|--|--|--|--|
| K      | Eile         |                                                | <b>Jindow Help</b> Type a question for help 🔻 🗙          |  |  |  |  |
|        | 1            | <u>N</u> ew                                    | - (~ - 😣 🤰 💷 📷   100% - 🗸 📀 🚆                            |  |  |  |  |
|        | 2            | Open Ctrl+O                                    | ■ == := = := := := := := := := := := := :                |  |  |  |  |
| 7      |              | Close                                          | 3                                                        |  |  |  |  |
| ą      | $\leq$       | Save As                                        |                                                          |  |  |  |  |
| k<br>E |              | Web Page Preview                               | City St Zip<br>South Waukegan Il 60085<br>Tampa Fl 33610 |  |  |  |  |
| 4      | ۵,           | Print Pre <u>v</u> iew                         |                                                          |  |  |  |  |
| E      | 4            | Print Ctrl+P                                   | Dr Hauppauge Ny 11788                                    |  |  |  |  |
| Ε      |              | 1 C:\Home\A01q_XYZ_COMPANY_A.txt               | ad Hewlett Ny 11557                                      |  |  |  |  |
| E      |              | 2 C:\\tabelformatA01q_XYZ_COMPANY_A.txt        | Pa 19007                                                 |  |  |  |  |
| 1      |              | <u>3</u> C:\\plaintextA01q_XYZ_COMPANY_A.txt   | r Baltimore Md 21208-63♥                                 |  |  |  |  |
|        |              | <u>4</u> C:\XYZ Company\A01q_XYZ_COMPANY_A.txt | Long Branch Nj 07740 ¥                                   |  |  |  |  |
| -      |              | *                                              |                                                          |  |  |  |  |
| 1      | <u>D</u> raw | 🗸 🗟   AutoShapes - 🥆 🍾 🔲 🔿 🖆 🐗 🎲 🧕             | ↓ 🖄   🙅 • 🚄 • ឝ = 🛲 🚝 🛄 🥛 🥊                              |  |  |  |  |
| F      | 'age         | 1 Sec 1 1/2 At 1.7" Ln 6                       | Col 29 REC TRK EXT OVR                                   |  |  |  |  |

| Save As                |                      |                                |             |         |                                |          |         | ? 🗙   |
|------------------------|----------------------|--------------------------------|-------------|---------|--------------------------------|----------|---------|-------|
| Save in:               | 🛅 XYZ Compa          | ny                             | *           | (d) - 🖄 | $\mathbf{Q} \times \mathbf{C}$ | 🎽 🎫 🔻    | Tools 👻 |       |
| My Recent<br>Documents |                      |                                |             |         |                                |          |         |       |
| Desktop                |                      |                                |             |         |                                |          |         |       |
| My Documents           |                      |                                |             |         |                                |          |         |       |
| My Computer            |                      |                                |             |         |                                |          |         |       |
| My Network<br>Places   | File <u>n</u> ame: A | 01q_XYZ_COM<br>lain Text (*.tx | IPANY_A.txt |         |                                | <b>~</b> |         | ancel |

Change the Save as type: to "Plain Text" (\*.txt)

Click Save

| File Conversion - A01q_XYZ_COMPANY_A.txt 💦 💽 🔀                                                                             |                                         |                         |                                  |                        |           |        |  |
|----------------------------------------------------------------------------------------------------|-----------------------------------------|-------------------------|----------------------------------|------------------------|-----------|--------|--|
| Warning: Saving as a text file will cause all formatting, pictures, and objects in your file to be lost.<br>Text encoding: |                                         |                         |                                  |                        |           |        |  |
|                                                                                                    | ○ MS- <u>D</u> OS ○ <u>O</u> ther encod | ling: US-<br>Viel<br>We | -ASCII<br>tnamese (<br>stern Eur | (Windows)<br>opean (DC | )<br>)))) | ~      |  |
| End lines with: CR / LF                                                                                                    | *                                       | We                      | stern Eur                        | opean (Ma              | 0)<br>BC) |        |  |
| Allow character subs                                                                                                    | titution                                | we                      | stern Eur                        | opean (W               | indows)   |        |  |
|                                                                                                    |                                         |                         |                                  |                        |           |        |  |
| Pre <u>v</u> iew:                                                                                                    |                                         |                         |                                  |                        |           |        |  |
| First Name                                                                                                    | Last Name Address                       | City                    | St                               | Zip                    |           | ^      |  |
| Fred Allen                                                                                                    | 1170 Northpoint Blvd. South             | ı Wauke gaı             | n                                | 11                     | 60085     |        |  |
| Jack Pavlo                                                                                                    | 4723 Oak Fair Blvd Tampa                | Fl                      | 33610                            |                        |           |        |  |
| Andrew Galambo                                                                                                    | s 55 Commerce Dr                        | Hauppau                 | ge                               | Ny                     | 11788     |        |  |
| Curtis Adamo                                                                                                    | 383 Church Rd. Mount L                  | aurel                   | Nj                               | 08054                  |           |        |  |
| Steve Bernsteir                                                                                                    | a 1705 Hereford Road                    | Hewlett                 | Ny                               | 11557                  |           |        |  |
| Ira Smith                                                                                                    | Po Box 557 Bristol                      | Pa                      | 19007                            |                        |           |        |  |
| Frank Lindsay                                                                                                    | 469 North Harrison Street               | Princeton               | Nj                               | 08543                  |           |        |  |
| Paul Hollinger                                                                                                    | r 55 Raisin Tree Cir Baltimore          | eMd                     | 21208-63                         | 364                    |           | ~      |  |
| <u> </u>                                                                                                    |                                         |                         |                                  | ОК                     |           | Cancel |  |

#### Click OK

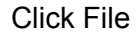

| ų   | 🖾 A01q_XYZ_COMPANY_A.txt - Microsoft Word 📃 🗖 🔀 |                                                |                                                       |  |  |  |  |  |
|-----|-------------------------------------------------|------------------------------------------------|-------------------------------------------------------|--|--|--|--|--|
| Ç   | Eile                                            | Edit Yiew Insert Format Tools Table V          | Vindow Help Type a question for help 🔹 🗙              |  |  |  |  |  |
|     |                                                 | <u>N</u> ew                                    | - (~ - ) 🥺 🎲 📰 📷   100% - 🕑 💡                         |  |  |  |  |  |
|     | 2                                               | Open Ctrl+O                                    | III (III + 1) = 1 = 1 = 1 + 1 + 1 + 1 + 1 + 1 + 1 + 1 |  |  |  |  |  |
| ł   |                                                 | Close                                          | 3                                                     |  |  |  |  |  |
| a   |                                                 | Save Ctrl+S                                    |                                                       |  |  |  |  |  |
| k   |                                                 | Save <u>A</u> s                                | City St Zip                                           |  |  |  |  |  |
| 1   | <u>s</u>                                        | Save as Web Page                               | Tampa F1 33610                                        |  |  |  |  |  |
|     | 10,                                             | File Searc <u>h</u>                            | Dr Hauppauge Ny 11788                                 |  |  |  |  |  |
| B   |                                                 | Per <u>m</u> ission                            | ad Hewlett Ny 11557                                   |  |  |  |  |  |
| E   |                                                 | Versions                                       | Pa 19007                                              |  |  |  |  |  |
| 1   |                                                 | Web Page Preview                               | ir Baltimore Md 21208-63                              |  |  |  |  |  |
| 888 |                                                 | Page Set <u>u</u> p                            | Long Branch Nj 07740<br>B Drive Chiconee Ma 01022     |  |  |  |  |  |
| 4   | ۵,                                              | Print Pre <u>v</u> iew                         | .7 Reading Pa 19611                                   |  |  |  |  |  |
| Ć   | 8                                               | Print Ctrl+P                                   | Keene Nh 03431<br>Phila Pa 19114                      |  |  |  |  |  |
|     |                                                 | Sen <u>d</u> To                                | New York Ny 10010                                     |  |  |  |  |  |
|     |                                                 | Propert <u>i</u> es                            | Keyport Nj 07004                                      |  |  |  |  |  |
|     |                                                 | 1 C:\XYZ Company\A01q_XYZ_COMPANY_A.txt        | Miami F1 33296-0302                                   |  |  |  |  |  |
|     |                                                 | 2 C:\Home\A01q_XYZ_COMPANY_A.txt               | Vestfield Ma 01086                                    |  |  |  |  |  |
|     |                                                 | <u>3</u> C:\\tabelformatA01q_XYZ_COMPANY_A.txt | York Pa 17402                                         |  |  |  |  |  |
|     |                                                 | 4 C:\\plaintextA01q_XYZ_COMPANY_A.txt          |                                                       |  |  |  |  |  |
|     | (                                               | Exit                                           | _ &   🌭 • 🚄 • ▲ • ≡ 🛲 🛱 🔍 🗊 💂                         |  |  |  |  |  |
| Γ   | Page                                            | e 1 Sec 1 1/2 At 1.7" Ln 6                     | Col 29 REC TRK EXT OVR                                |  |  |  |  |  |

#### Click Exit

#### You Are Done!

If you need assistance importing your sales lead data into your third party software, please contact a technical support specialist at 708-786-5565.